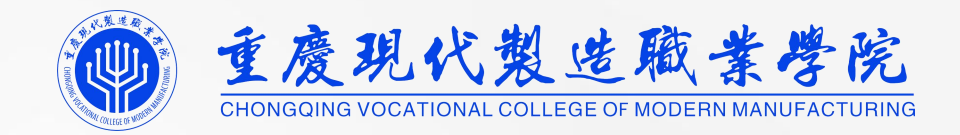

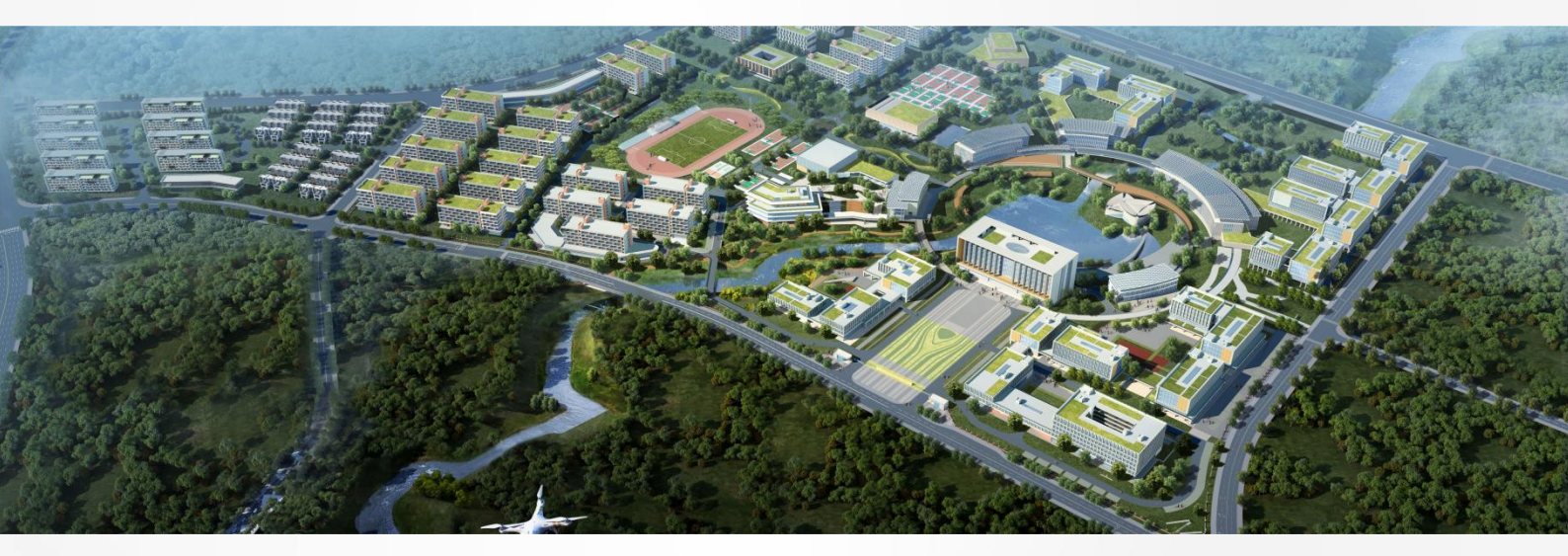

# 重庆现代制造学院 融合门户使用说明

信息中心 2024 年 8 月

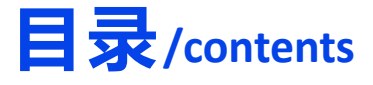

## **1** /PART 1

"融合门户"

简介

主要模块及其功能

## **3** /part 3

### 移动端使用说明

微信小程序授权

我要办事

我要审批

修改密码

常见问题

## **2** /PART 2

PC 端使用说明

系统登录

个人中心

我要办事

我要审批

流程中心

## **4** /PART 4

一卡通使用说明 移动门户充值消费 公众号充值消费

#### 重度現代製造職業學院 CHONGQING VOCATIONAL COLLEGE OF MODERN MANUFACTURING

## PART 1 融合门户

• 简介

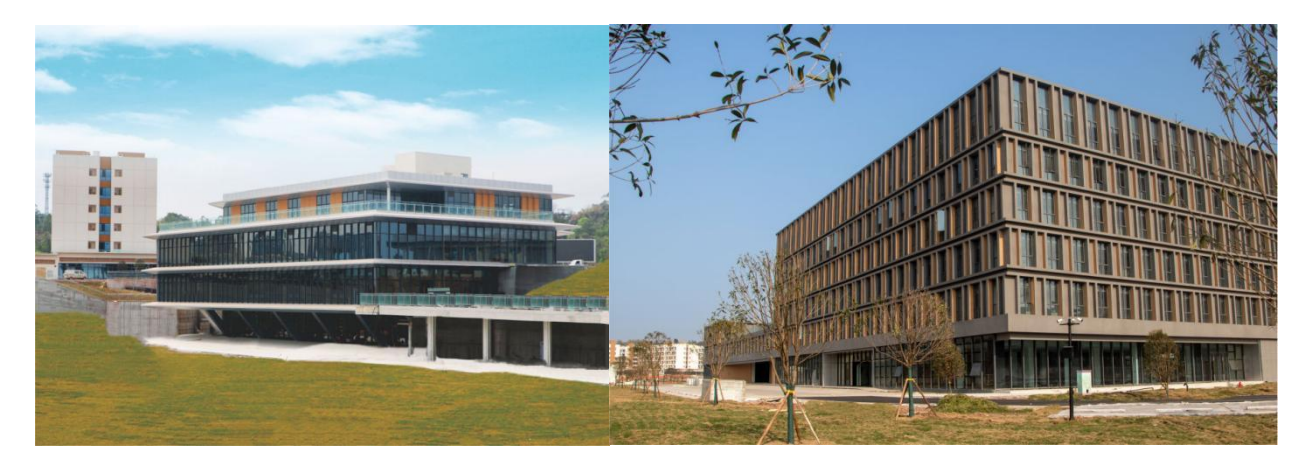

"融合门户"是面向全校师生的一站式办事服务和部门协同工作的统一平台,以全校 统一公共数据平台为基础,以实现跨部门协作为导向,打破信息系统壁垒和数据孤岛让"数 据多跑路,师生少跑腿",实现办事服务"规范化、标准化、信息化",建设在线受理、多 端服务、业数融合的校务管理智慧空间。

## • 主要模块及其功能

| 首页   |                            |  |  |  |  |
|------|----------------------------|--|--|--|--|
| 推荐服务 | 按用户角色(教师/学生/工勤人员等)推荐高频办事服务 |  |  |  |  |
| 直通部门 | 直接跳转选中部门的办事服务清单页面          |  |  |  |  |
| 专题服务 | 聚合展示专项工作相关的办事服务、指南等内容      |  |  |  |  |
| 便民服务 | 链接师生常用网站                   |  |  |  |  |
| 办事大厅 |                            |  |  |  |  |
|      | 全部办事服务入口                   |  |  |  |  |

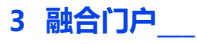

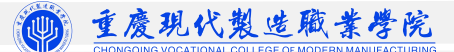

#### 常用系统入口

与学校统一身份认证平台对接的业务系统入口

#### 流程中心

需要本人处理的事项、本人提交的事项等汇总

#### 数据中心

服务效能多维度数据统计分析

#### 个人中心

我的常用 用户常用的办事服务

通知公告 本人收到的全校或部门通知

流程中心 需要本人处理的事项、本人提交的事项等

安全中心 修改统一身份认证平台密码、安全邮箱、安全手机号

我的消息 通知与待办消息汇总

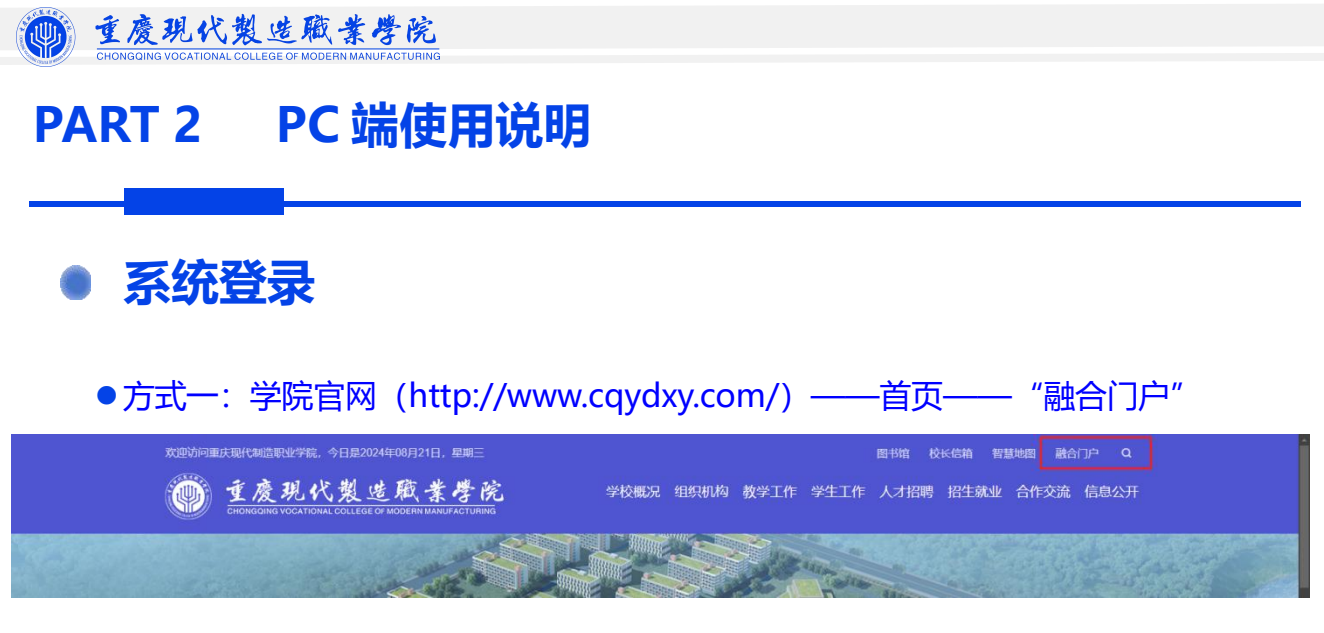

●方式二:打开浏览器, 输入网址: https://home.cqydxy.com

账号:教师工号/学生学号 初始密码: Yd@身份证后六位,如 Yd@342556;

第一次登录时需要修改登录密码,之后修改时可进入个人中心安全设置中进行密码修改。

#### 已使用过融合门户的用户请用当前设置密码进行登录。

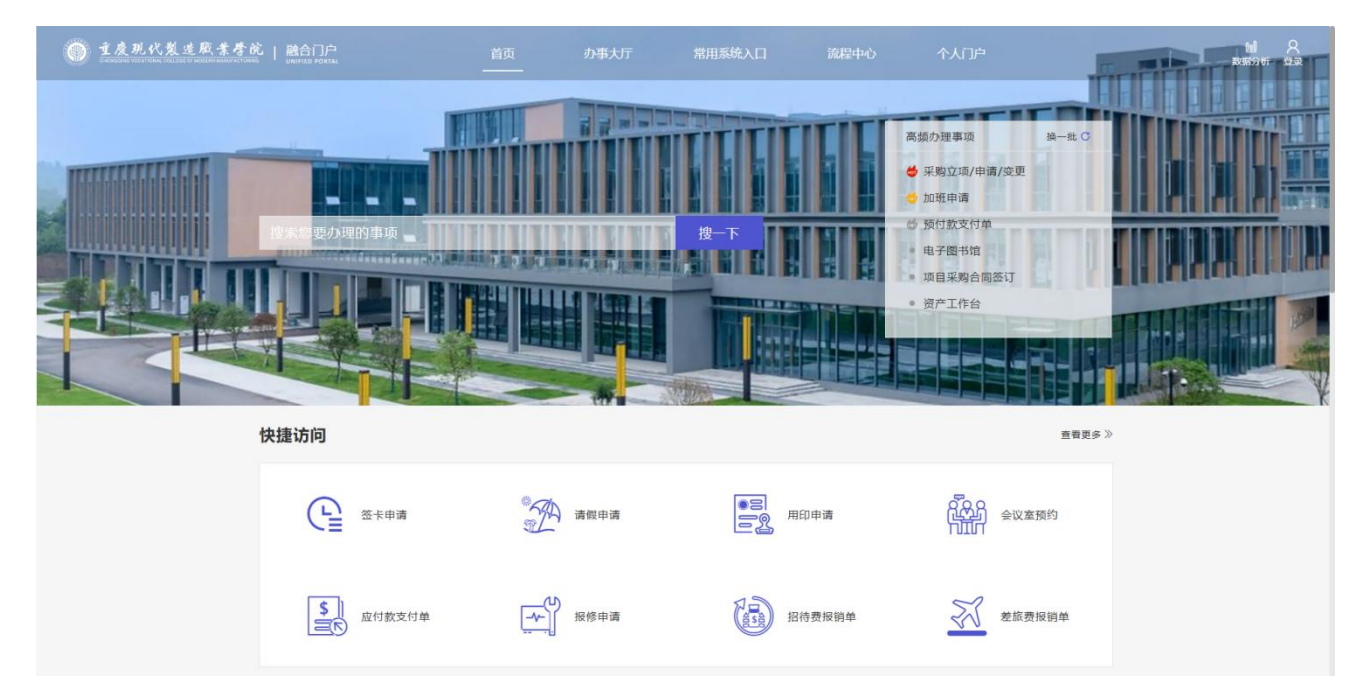

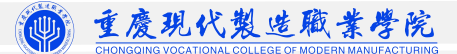

## 个人中心

● 我的流程中心

| 重度現代製造職業學院   融合门户     CONSIGNING COLLEGE OF ANOLOGINAL MARKET FRAME     UNIFIED PORTAL | 首页    办事大厅                                                  | 常用系统入口 流程中       | <sup>20</sup> 个人门户 |                                            | <u>▶</u> ()<br>数据分析 退出 |
|----------------------------------------------------------------------------------------|-------------------------------------------------------------|------------------|--------------------|--------------------------------------------|------------------------|
| 首页 流程中心 常用系统入口 个人口户 ×                                                                  | 海程中心                                                        |                  |                    |                                            | ② 美团标签                 |
| <b>石明三</b><br>2024年8月21日 第一周 凹<br>2024-025年第二号第<br>記止明宗 著元                             | 我的常用                                                        | 通知公告             | 共0条 <b>10影</b> 质 > | <b>直有更多≫</b><br>< 1 > 前往 1 页               |                        |
| <ul> <li>上号: aomin</li> <li>身份: 数配工</li> <li>名 个人门户</li> </ul>                         | 流程中心、 〇 刷新<br>我時办的 (4) 我的單稱 (2) 我已办的 我发起的 (18)              | • 抄送我的 (0)       |                    | 直看更多》                                      |                        |
| <ul> <li>安全中心</li> </ul>                                                               | 测试转办-创建                                                     | 采购管理             | 管理员                | 2024-08-12 16:31:50                        |                        |
|                                                                                        | 自林誠申請的绿色通道申请                                                | 招生管理             | 林诚                 | 2024-08-06 14:35:53                        |                        |
| Banyaka.                                                                               | <ul> <li>□ 由埠马安中场的绿色通道中游</li> <li>□ 由起货中场的绿色通道申请</li> </ul> | 1211世理<br>1211世理 | 输马安<br>赵悦          | 2024-08-05 10:08:20<br>2024-08-05 09:56:48 |                        |
|                                                                                        |                                                             |                  | 共4条 10魚/页 ~        | 〈 1 〉 前往 1 页                               |                        |

1、我待办的:收到的需要本人处理(审批)的事项。

点击"服务标题"进入对应业务系统中进行处理。

| ● 主度現代製品      | 些 <u>職 素 考 院</u>   融合门户<br>CT WORDERN MAANUFACTURING | 首页    办事大厅    常用系           | 统入口 流程中心                                                                                                    | 个人门户                |      | <u>し</u> ()<br>数据分析 退出 |
|---------------|------------------------------------------------------|-----------------------------|----------------------------------------------------------------------------------------------------|---------------------|------|------------------------|
| 流程中心          |                                                      |                             |                                                                                                    |                     |      | ⊗ 美团标签                 |
| ② 我待办的        | 所属服务                                                 | 请输入流程标题 Q 申请日期: 首选择申请日      | 日期 流程状态: 全                                                                                                    | <del>ال</del> الم   |      |                        |
|               | 输入关键字进行过滤                                            | 序号 流程标题                     | 申请人                                                                                                    | 申请时间                | 办理状态 | 未操作者                   |
| <b>2</b> 我的草稿 | 全部<br>・ 招生等理                                         | 1 INCOME DISTRICT OF A      | 1000                                                                                                    | 2024-08-21 14:13:08 | 待办理  |                        |
| A. 我已办的       | ▶ 采购管理                                               | 2                           | 100                                                                                                    | 2024-08-20 15:07:05 | 待办理  |                        |
|               | ▶ 费控管理                                               |                             |                                                                                                    | 2024-08-20 08:58:46 | 得办理  |                        |
| ✓ 我发起的        |                                                      | A DESCRIPTION OF THE OWNER. | 100                                                                                                    | 2024-08-19 17:20:48 | 待办理  |                        |
|               |                                                      | 5                           | in the second second second second second second second second second second second second second second second | 2024-08-19 16:13:09 | 得办理  |                        |
| AK 抄送我的       |                                                      | 6                           | -                                                                                                    | 2024-08-07 08:38:51 | 待办理  |                        |
|               |                                                      |                             |                                                                                                    |                     |      |                        |

2、我已办的:点击"事项标题"进入已办列表页面,状态为退回、中止、已办结等,选择标题处 参看详情。

| 重慶引 | 見代製 | 造職書 | * 學院 |
|-----|-----|-----|------|
|     |     |     |      |

| 流程中心 C 刷新               |                        |          | 查看                  | 重更多》 |
|-------------------------|------------------------|----------|---------------------|------|
| 我待办的(6) 我的草稿(0) 我已办的 我发 | •<br>起的 (2)   抄送我的 (2) |          |                     |      |
| 自由3 申请的绿色通道申请贷款         | 招生管理                   | 1000     | 2024-08-21 13:42:01 |      |
| 自由 申请的绿色通道申请贷款          | 招生管理                   |          | 2024-08-21 13:41:05 |      |
| 自由 申请的绿色通道申请贷款          | 招生管理                   |          | 2024-08-21 13:41:00 |      |
| 自 由 申请的绿色通道申请贷款         | 招生管理                   |          | 2024-08-21 13:40:53 |      |
| 自由。 申请的绿色通道申请贷款         | 招生管理                   |          | 2024-08-21 13:40:48 |      |
| ■ 招待费报销单                | 费控管理                   |          | 2024-08-21 13:40:39 |      |
| 自 由杨如本中请的绿色通道申请贷款       | 招生管理                   | States 1 | 2024-08-21 11:13:33 |      |
| <b>由</b> 國一章申请的绿色通道申请贷款 | 招生管理                   | less.    | 2024-08-21 10:51:34 |      |
| ■ 对私费用报销单-T             | 费控管理                   | 100      | 2024-08-21 10:28:41 |      |

#### 3、我发起的: 查看本人提交的申请事项。待办、已办与上相同。

| 我待办的(6)       我的草稿(0)       我已办的       我发起的(2)       抄送我的(2)         ● 印章外借:       协同办公       2024-08-19 11:24:25         ● 财务资产处·       采购管理       2024-08-16 11:34:53         ● 印章外借:       协同办公       2024-08-12 14:35:42         ● 用印申请-       协同办公       2024-08-08 13:51:32 | 流程中心 C 刷新                     |                | 查看更多》               |
|----------------------------------------------------------------------------------------------------|-------------------------------|----------------|---------------------|
| 計印算外借・:       协同办公       2024-08-19 11:24:25         財务资产处-       采购管理       2024-08-16 11:34:53         計印算外借-:       协同办公       2024-08-12 14:35:42         計印申请-       协同办公       2024-08-13 132                                                                               | •<br>我待办的(6) 我的草稿(0) 我已办的 我发起 | 的 (2) 抄送我的 (2) |                     |
| 計算分子处-       采购管理       2024-08-16 11:34:53         计算分借-       协同办公       2024-08-12 14:35:42         计同申请-       协同办公       2024-08-13 132                                                                                                    | 自 印章外借-                       | 协同办公           | 2024-08-19 11:24:25 |
| <ul> <li>前時办公</li> <li>2024-08-12 14:35:42</li> <li>前日申请・</li> <li>前日申请・</li> <li>2024-08-08 13:51:32</li> </ul>                                                                                                    | <b>計 财务资产处-</b>               | 采购管理           | 2024-08-16 11:34:53 |
| <b>前印由语-</b> 協同办公 2024-08-08 13:51:32                                                                                                    | ■ 印章外借-:                      | 协同办公           | 2024-08-12 14:35:42 |
|                                                                                                    | <b>目</b> 用印申请•,               | 协同办公           | 2024-08-08 13:51:32 |
| ■ 对私费用报销单- 费控管理 2024-08-07 10:11:28                                                                                                    | ■ 对私费用报销单- <sup>1</sup>       | 费控管理           | 2024-08-07 10:11:28 |

| ● 重度現代製造   | 職業専院   融合门户<br>NCOLEMUMARIFACTURING   UNIFIED PORTAL | 首页    办事大厅    常用      | I系统入口 流程中心   | 个人门户                |      | <u>副</u> ()<br>数据分析 退出 |
|------------|------------------------------------------------------|-----------------------|--------------|---------------------|------|------------------------|
| 雅中心 × 个人门户 |                                                      |                       |              |                     |      | ※ 关闭标:                 |
| 2 我待办的     | 所属服务                                                 | 请输入流程标题 Q 申请日期: 目 选择申 | 请日期 流程状态: 全部 | ۲. v                |      |                        |
|            | 输入关键字进行过速                                            | 序号 流程标题               | 申请人          | 申请时间                | 流程状态 | 未操作者                   |
| 10 找的单椅    | <ul><li>* 协同办公</li></ul>                             | 1 印章外借                | 刘点点          | 2024-08-19 11:24:25 | 审核中  | 鮮跃勇                    |
| A 我已办的     | ▶ 采购管理                                               | 2 别务资产处-              | 刘点点          | 2024-08-16 11:34:53 | 已通过  |                        |
|            | ▶ 费拉管理                                               | 3 印章外借                | 刘点点          | 2024-08-12 14:35:42 | 已通过  |                        |
|            |                                                      | 4 用印申请-               | 刘点点          | 2024-08-08 13:51:32 | 已通过  |                        |
|            |                                                      | 5 对私费用报销单             | 刘点点          | 2024-08-07 10:11:28 | 审核中  |                        |
|            |                                                      |                       |              |                     |      |                        |
|            |                                                      |                       |              |                     |      |                        |

7 融合门户\_\_\_

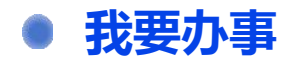

●在"融合门户"找到服务入口

可通过搜索关键字,或按服务分类、服务对象、所属部门进行功能筛选和查找。

| ● 重度現代製造職業學院   頁        | 合门户 首页 办事大                                               | 厅 常用系统入口 流程中心                             | 个人门户                                                                                      | <u>回</u> 〇<br>数据分析 退出 |
|-------------------------|----------------------------------------------------------|-------------------------------------------|-------------------------------------------------------------------------------------------|-----------------------|
|                         | 通过部门筛选<br>/ 搜索枢能 / 搜索框筛选                                 | 常用业务系统入口                                  | 清除搜<br>Q <sub>使荣</sub> C                                                                  | 索条件 <sup>●</sup>      |
| 全部<br>校领导               | <br><br><br><br><br><br><br><br><br><br><br><br><br>     | - 服力力失力服为以家师匹<br>财务服务 采购资产 数务数学 后勤保障 工程管理 |                                                                                           |                       |
| 人事处<br>党政办<br>国文信息中心    | 行政收文     行政收文     所選部(1党政办     访问次数:54次     )            | 行政发文     行政发文     所語部门・受政わ     访阅次数:74次   | 会议室顶约         母部           所属部门党政办         ABC           防河状数:69次         064             |                       |
| 财务资产处<br>后勤与安全管理处       | <ul> <li>会议室取消</li> <li>所運動门:党政か<br/>访问次数:31次</li> </ul> | 校长办公会议题申请<br>所温部门:党政か<br>访问次数:63次         | 工作用车申请         MNN           所属部门党政办         Population           10月以初に50次         STUTE |                       |
| 教务处<br>学生处/团委<br>招生与就业处 | <ul> <li>用年取消申请<br/>所雇師口:党政办<br/>访问次数:18次</li> </ul>     | 接待申请与安排     所照局门党政办     访问次数:66次          |                                                                                           | x                     |
| 工程部<br>教师发展与质量保障中心      | > 用印申请<br>序量新1:党政办<br>访问次数:77次                           | 印算外借     所選部:1:党政か     访問以致:15次           | CD 章刻制/废止     所属部门:現成か     ipiの次級:4次                                                      |                       |

点击业务名称,进入表单填写,信息填写完成之后,点击页面右上方的"提交"按钮

提交表单。

| 重度現代製造廠業學院   融合行 Constant Control Control | )户 首页<br>              | 办事大厅   | 常用系统入口       | 流程中心    | 个人门户               | <u>剛</u> ()<br>数据分析 退出   |
|----------------------------------------------------------------------------------------------------|------------------------|--------|--------------|---------|--------------------|--------------------------|
| 首页 办事大厅 采购立项/申请/变更                                                                                                    | 采购立项/申请/变更 ×           |        |              |         |                    | <ul> <li>送闭标签</li> </ul> |
| 采购立项/申请/变更                                                                                                    |                        |        |              |         | 打印 抄送              | 作废保存 提交 流程跟踪 …           |
|                                                                                                    |                        |        |              |         |                    |                          |
|                                                                                                    |                        | ¥      | 购立项/申请/变更    |         |                    |                          |
| * 采购申请名称                                                                                                    | 需求部门-采购申请各称            |        |              | 流程编码    | 圓 CGSQ202408210003 |                          |
| 制单人                                                                                                    | 管理员                    | 制单部门   | 实施部门         | 制单日期    | 2024-08-21 14:43   | ]                        |
| * 需求人                                                                                                    | 管理员 × 2                | *需求部门  | 实施部门 ×       |         | 0<br>658           |                          |
| 申请信息                                                                                                    |                        |        |              |         |                    |                          |
| * 申请类别                                                                                                    | 新爆                     | * 申请关型 | 申请           | ∨ *需求日期 |                    |                          |
| * 采购类型                                                                                                    | 请选择                    |        | ✓ 采购派单       |         |                    |                          |
| 业务分类说明                                                                                                    | ↓ <u>业务分类说明</u>        |        |              |         |                    |                          |
| * 申请预算合计<br>(元)                                                                                                    | ¥                      |        | 元<br>元<br>写) |         |                    |                          |
| 收货地址                                                                                                    | 重庆市永川区文荟踏666号重庆现代制造职业学 | 院      |              |         |                    |                          |
| * 用途说明                                                                                                    |                        |        |              |         |                    |                          |
| I niá lát lebrata                                                                                                    |                        |        |              |         |                    |                          |

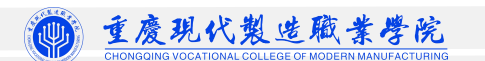

|                                                                                         | 首页    办事大厅    ;                                                                 | 常用系统入口 流程中心 | 个人门户             | 5                                     |
|-----------------------------------------------------------------------------------------|---------------------------------------------------------------------------------|-------------|------------------|---------------------------------------|
| 首页                                                                                      |                                                                                 |             | /                |                                       |
| <b>星期三</b><br>2024年8月21日 第一周 首<br>2024-2025年第一年期<br>記述时间: 智元<br>● 工号: 2000<br>● 号份: 数职工 | 我的常用<br>正目采购合同签订                                                                | 通知公告        | 共0条 <b>10条</b> 页 | <b>查看更多》</b><br>2 〈 <b>1</b> 〉 前注 1 页 |
| <b>A</b> 100                                                                            | 流程中心         刷新           我待办的(5)         我的車稿(0)         我已办的         我没能的(13) | • 抄送我的 (13) | 下一节点未操作者         | 查看更多》                                 |
| ④ 安全中心                                                                                  | <b>目印申请-:</b> 2024-08-21                                                        | 协同办公        | 未操作者             | 2024-08-21 09:07:28                   |
|                                                                                         | 重庆现代制造职业学院在                                                                     | 采购管理        | 未操作者             | 2024-08-14 18:06:31                   |
| □ 我的消息                                                                                  | 重庆现代制造职业学校 70.11年 1147-201 日本17.11年                                             | 采购管理        | 未操作者             | 2024-08-14 16:47:59                   |
|                                                                                         |                                                                                 | 采购管理        |                  | 2024-08-14 16:43:28                   |
|                                                                                         | 重庆现在制造职业学院制。                                                                    | 采购管理        | 未操作者:            | 2024-08-14 10:49:51                   |
|                                                                                         | 重庆现代制造职业学院。                                                                     | 采购管理        | 未操作者:            | 2024-08-11 17:39:14                   |
|                                                                                         | Antras                                                                          | 采购管理        | L]               | 2024-08-11 17:31:12                   |
|                                                                                         |                                                                                 | 采购管理        |                  | 2024-08-10 16:10:27                   |
|                                                                                         | 应付款支付单                                                                          | 费控管理        |                  | 2024-08-09 18:46:45                   |

依次点击"个人中心-待办中心-我发起的",可以查看发出的申请事项具体办理进度。

## • 我要审批

依次点击"个人中心一待办中心一我收到的",点击需要处理的具体事项。如下图:

| 流程中心 C 刷新                                   |        | <u>音看更多</u> 》       |
|---------------------------------------------|--------|---------------------|
| 我待办的 (5) 我的草稿 (0) 我已办的 我发起的 (13) 抄送我        | 的 (13) |                     |
| ■ 校长办公室-4                                   | 采购管理   | 2024-08-19 12:12:41 |
| ■ 党政办-€************************************ | 采购管理   | 2024-08-14 11:19:51 |
| ■ 党政办-+************************************ | 采购管理   | 2024-08-13 10:19:33 |
| 重庆现代制造职业学院校园                                | 采购管理   | 2024-08-08 16:45:41 |
| 重庆现代制造职业学院提                                 | 采购管理   | 2024-08-07 16:37:36 |

#### 点击右上角的"办理"按钮,进行审批

| 首页      | 采购立项/申请/变更   | ×      |     |      |            |      |                  |                 |
|---------|--------------|--------|-----|------|------------|------|------------------|-----------------|
| (采购专员): | 党政办-校园文化建设项目 | 立项申请   |     |      |            |      | 打印 转办            | 抄送 保存 办理 流程跟踪 … |
|         |              |        |     | Я    | 采购立项/申请/变更 |      | 填                | 写审批意见并点击办理      |
|         |              | 采购申请名称 | 党政办 |      |            | 流程编码 | a spinor of the  |                 |
|         |              | 制单人    | 王姬  | 制单部门 | 党政办        | 制单日期 | 2024-08-13 10:19 |                 |
|         |              | 需求人    | E   | 需求部门 | 党政办        |      |                  |                 |
|         |              | 申请信息   |     |      |            |      |                  |                 |

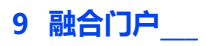

#### • 其他功能说明:

我的常用:根据平时使用情况,系统自动生成6位常用服务。

| 星期日                        | 我的常用                 |            |        | 通知公告               |
|----------------------------|----------------------|------------|--------|--------------------|
| 2024年6月30日 第——周 🗇          |                      | $\bigcirc$ | ~~~~   | 全校通知部门通知           |
| 2024-2025学年第一学期<br>起止时间:智无 | 应用配置                 | 角色管理       | 系统基本配置 | 关于2024年暑假放假通知      |
|                            | 6                    |            |        | 关于2024级新生入学工作安排的通知 |
| 管理员重庆现代制造职业学院              |                      |            | 2      | 关于毕业生实习实训的通知       |
| • 工号: admin                | PC-74 行政服务采购立项/申请/变更 | 预付款申请      | 用尸管埋   |                    |

#### 我的消息:可查看关于自己收到的所有消息。

|              |   |                                                   |      | 查询     | 重置 |
|--------------|---|---------------------------------------------------|------|--------|----|
| 2024年        | 0 | 6月                                                |      |        |    |
| 办公事项<br>3 天前 | 0 | 国资处资产管理岗学校管理员已经处理了您的事项【流程测试】! 请及时到资产科来取资产登记入账的材料。 | 查看详情 | 与TA的互动 |    |
| 办公事项<br>3 天前 | 0 | 您好,学校管理员中止了事项【流程测试】,请知悉。                          | 查看详情 | 与TA的互动 |    |
| 办公事项<br>3 天前 | 0 | 您好,您收到了统一测试发起的的事项【流程测试】,请及时办理。                    | 查看详情 | 与TA的互动 |    |
| 办公事项<br>3 天前 | 0 | 您好,您收到了学校管理员发起的的事项【流程测试】,请及时办理。                   | 查看详情 | 与TA的互动 |    |
| 办公事项<br>3 天前 | 0 | 您好,您收到了学校管理员发起的的事项【流程测试】,请及时办理。                   | 查看详情 | 与TA的互动 |    |
| 办公事项<br>3 天前 | 0 | 您好,您收到了学校管理员发起的的事项【流程测试】,请及时办理。                   | 查看详情 | 与TA的互动 |    |
| 办公事项<br>3 天前 | 0 | 您好,您收到了学校管理员发起的的事项【流程测试】,请及时办理。                   | 查看详情 | 与TA的互动 |    |
| 办公事项<br>9 天前 | 0 | 您好,您收到了学校管理员发起的的事项【流程测试】,请及时办理。                   | 查看详情 | 与TA的互动 |    |
| 办公事项<br>9 天前 | 0 | 您好,学校管理员发送给您的【流程测试】还未处理,请及时处理。                    | 查看详情 | 与TA的互动 |    |
| 办公事项<br>9 天前 | 0 | 您好,学校管理员发送给您的【流程测试】还未处理,请及时处理。                    | 查看详情 | 与TA的互动 |    |
| 办公事项<br>9 天前 | 0 | 您好,学校管理员发送给您的【流程则试】还未处理,请及时处理。                    | 查看详情 | 与TA的互动 |    |

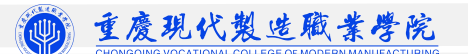

#### 安全中心:可以修改认证平台登录密码、手机号码与邮箱。

|                                                                                                    | ⊕ 安全信息 |                                                  |       |    |  |  |  |
|----------------------------------------------------------------------------------------------------|--------|--------------------------------------------------|-------|----|--|--|--|
| 管理员                                                                                                    |        | <b>登录密码</b><br>建议您走期更换密码,密码建议使用8位以上数字、字母及特殊字符组成  | ☑ 已设置 | 修改 |  |  |  |
| A 账号信息                                                                                                    |        |                                                  |       |    |  |  |  |
| 安全设置     安全设置     安全     安全     安     安全     安全     安全     安     安全     安全     安全     安     安全     安全     安全     安     安全     安全 |        | <b>安全邮箱</b><br><sup>您已第</sup> 定号码为11****q.com的邮箱 | ☑ 已设置 | 修改 |  |  |  |
| □ 历史登录                                                                                                    |        |                                                  |       |    |  |  |  |
|                                                                                                    |        | <b>安全手机</b><br>您已哪定号码为18*****91的手机               | ☑ 已设置 | 修改 |  |  |  |
|                                                                                                    |        |                                                  |       |    |  |  |  |

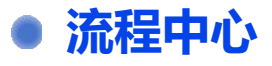

流程中心中可集中办理各项流程事务,可通过左侧筛选条件选择需要处理的流程申请:

| ● 重度现代数       | を職業 <b>学院</b>   融合门户<br>Ormania Partal | 首7                 | 页 办事大厅 常用系统入口                                                                                                    | 流程中心    | 个人门户                |      | <u>い</u> ()<br>数据分析 退出    |
|---------------|----------------------------------------|--------------------|----------------------------------------------------------------------------------------------------|---------|---------------------|------|---------------------------|
| 首页 流程中心 ×     | I                                      | 选择所属服              | 务进行分类查询                                                                                                    |         |                     |      | <ul> <li>※ 美团标</li> </ul> |
| ② 我待办的        | 所属服务                                   | 请输入流程标题            | Q 申请日期: 目选择申请日期                                                                                                    | 流程状态: 全 | <b>∄</b> ∨          |      |                           |
|               | 输入关键字进行过滤                              | 序号 流程标题            |                                                                                                    | 申请人     | 申请时间                | 办理状态 | 未操作者                      |
| <b>2</b> 我的草稿 | 全部<br>> 招生管理                           | 1 招待费报销单           |                                                                                                    | 100     | 2024-08-20 10:12:41 | 已处理  |                           |
| <b>요</b> 我已办的 | → <u>采购管理</u>                          | 2 对私费用报销单-         |                                                                                                    | 100     | 2024-08-20 10:08:31 | 已处理  |                           |
|               | ▼ 费控管理                                 | 3 招待费报销单-3         |                                                                                                    | 100     | 2024-08-19 10:59:50 | 已处理  |                           |
| ✓ 我发起的        | 对私费用报销单-新                              | 4 対私费用报销单-2        |                                                                                                    | 1000    | 2024-08-09 16:49:45 | 已处理  |                           |
|               | 应付款支付单-新                               | 5 应付款支付单-亚         | and the second second second second second second second second second second second second second second second                                                                                                    | 1000    | 2024-08-15 19:12:39 | 已处理  |                           |
| <b>八</b> 抄送我的 | 」<br>一次算道加里<br>一番用金申请单-新               | 6 对私费用报销单-         |                                                                                                    |         | 2024-08-11 09:30:49 | 已处理  |                           |
|               | ▶ 协同办公                                 | 7 <u>应付款支付单-1</u>  |                                                                                                    | 1000    | 2024-08-09 18:46:45 | 已处理  |                           |
|               |                                        | 8 对私费用报销单          |                                                                                                    |         | 2024-08-07 10:11:28 | 已处理  |                           |
|               |                                        | 9 应付款支付单。9         |                                                                                                    | 1000    | 2024-08-02 11:06:17 | 已处理  |                           |
|               |                                        | 10 <u>对私费用报销单-</u> |                                                                                                    | 1000    | 2024-08-07 10:11:28 | 已处理  |                           |
|               |                                        | 11 <u>应付款支付单</u>   |                                                                                                    |         | 2024-08-02 14:03:34 | 已处理  |                           |
|               |                                        | 12 应付款支付单          |                                                                                                    | 1000    | 2024-08-06 11:54:58 | 已处理  |                           |
|               |                                        | 13 预算追加单。          |                                                                                                    | 100     | 2024-08-11 17:11:11 | 已处理  |                           |
|               |                                        | 14 <u>备用金申请单</u>   | and the second second se |         | 2024-08-09 10:20:44 | 已处理  |                           |
|               |                                        | 15 预算追加单           |                                                                                                    |         | 2024-08-11 17:11:11 | 已处理  |                           |
|               |                                        | 16 应付款支付单-         |                                                                                                    | 1000    | .46:45              | 已处理  |                           |

## PART 3 移动端使用说明

## • 微信小程序授权

●第一步:打开微信下滑进入小程序页面,搜索"重庆现代制造职业学院"进入小程序。

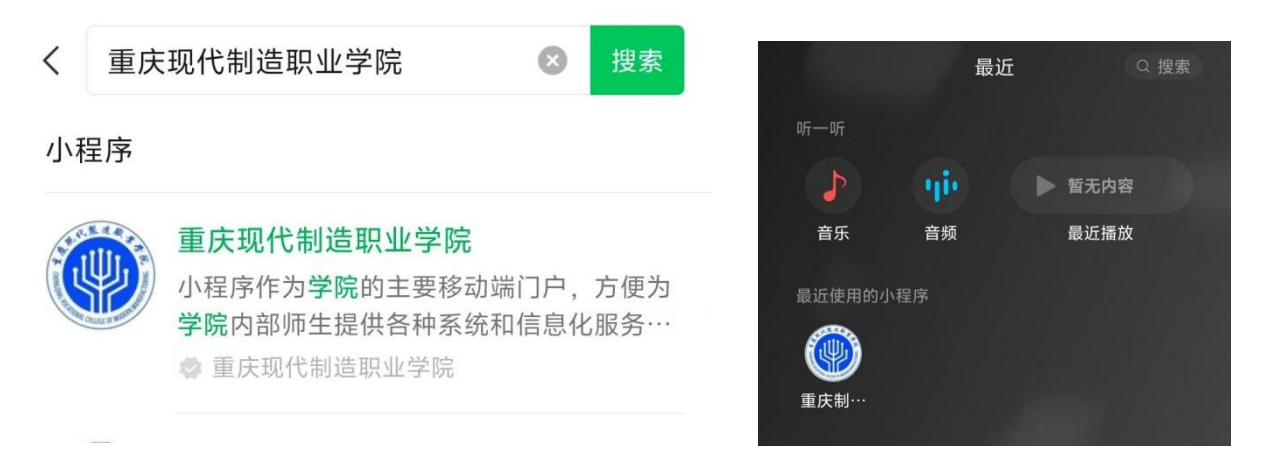

根据当前微信绑定的手机号是否与系统内绑定手机号一致,选择方式(一)或者方式(二) 其中的一种进行操作。

方式(一) 当前微信号绑定的手机号<mark>是</mark>系统内号码

点击【手机号授权登录】即可登录成功。

#### 方式(二) 当前微信号绑定的手机号<mark>不是</mark>系统内号码

- ✓ 点击【手机号授权登录】进入账号绑定页面
- ✓ 输入教职工号/学号, 输入身份证号
- ✓ 点击登录,成功绑定账号

| 重庆现代制造职业学院                                   |
|----------------------------------------------|
| 手机号授权登录                                      |
| 登录说明 >                                       |
| 重庆现代制造职业学院<br>181****6696该手机号码还未绑定账号,<br>请绑定 |
| 请输入您的教职工号/学号                                 |
| 请输入您的身份证号                                    |
| 登录                                           |

●第二步:长按二维码关注公众号,用于接收消息通知,公众号名称为"重庆现代制造

学院服务号"。不关注公众号将无法使用移动门户!

 ①
 智慧校园
 ・・・
 ●

请长按二维码绑定公众号

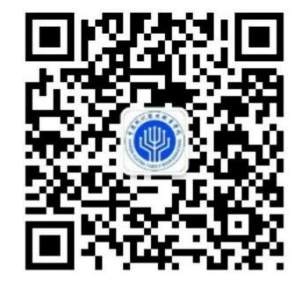

请务必关注此公众号,用于接收消息通知

暂不关注,退出登录

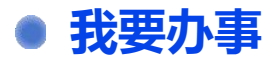

选择办理事项→填写表单→"提交",提交后的流程可在我的发起中看到。

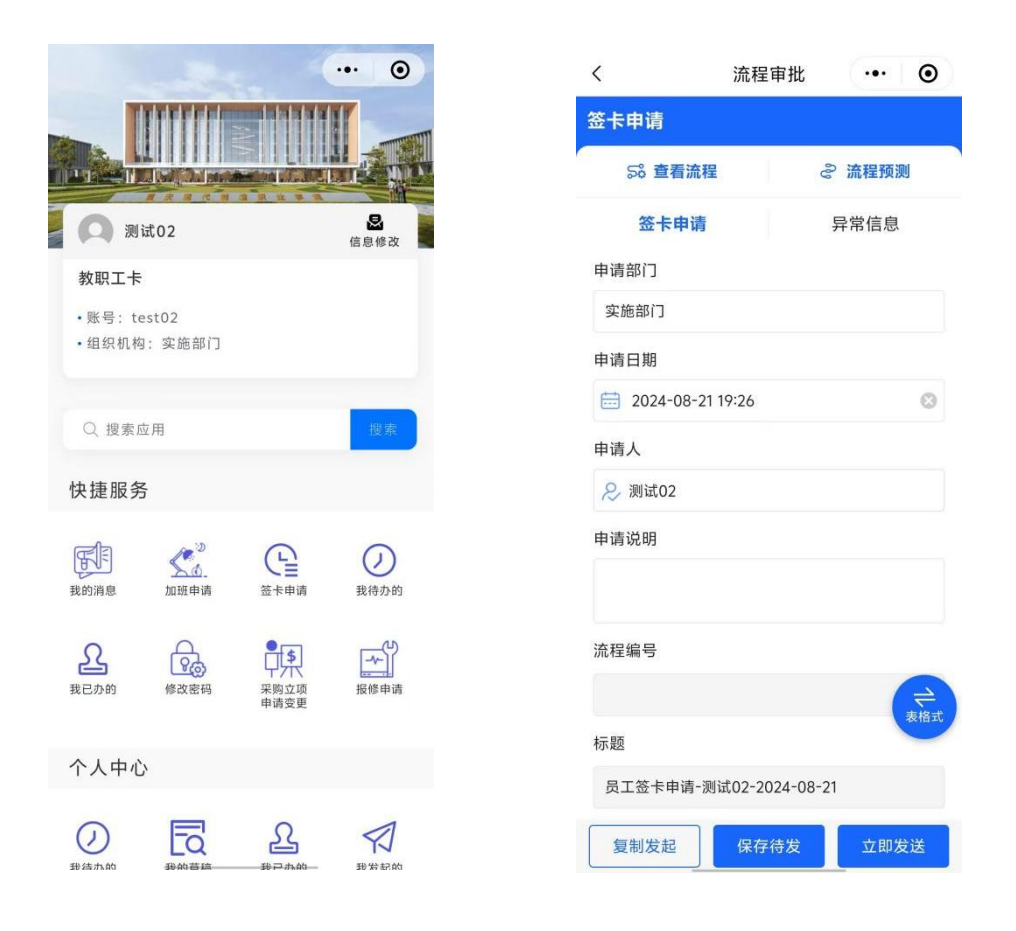

13融合门户\_\_\_

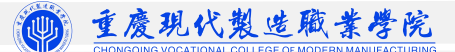

## • 我要审批

在【个人中心】中可对我待办的、我的草稿、我已办的、我发起的各项事务进行审批 与查看。

|                                    |                      | -               |                  | 19:45          | 2                                     | ● 25.7 SO HD SO HD 🛜 🖅                   |
|------------------------------------|----------------------|-----------------|------------------|----------------|---------------------------------------|------------------------------------------|
| ni-ale                             | THE CALL AND AND AND | Antion of State | in som           | <              | 流程中心                                  | ••• •                                    |
| 0                                  | 测试02                 |                 | <b>恩</b><br>信息修改 | 标题:通           | 知测试3                                  | No.                                      |
| 教职工                                | Γŧ                   |                 |                  | 所属系统<br>发起人:   | :: 木购官理<br>管理员<br>I: 2024-08-21 10:20 | >                                        |
| <ul> <li>账号</li> <li>组织</li> </ul> | : test02<br>机构: 实施部门 |                 |                  | 次 (E 1 1 1 1 ) | 1. 2024-08-21 19-29                   | .40                                      |
|                                    |                      |                 |                  | 标题:通           | 知测试2                                  | AN AN AN AN AN AN AN AN AN AN AN AN AN A |
| 0.49                               | 東京の田                 |                 | 搜索               | 所属系统           | : 采购管理                                | >                                        |
| ~ 14                               | C 77C IAL / 13       |                 |                  | 发起时间           | 1: 2024-08-21 19:26                   | :06                                      |
| 快捷周                                | 服务                   |                 |                  |                | Lun Walt B                            |                                          |
|                                    | (m)                  | 0               | 0                | 标题:通           | 知测试<br>:: 采购管理                        | TX.                                      |
| F                                  | So.                  | CE              | $\bigcirc$       | 发起人:           | 管理员                                   | >                                        |
| 我的消息                               | 加班申请                 | 签卡申请            | 我待办的             | 发起时间           | : 2024-08-21 18:45                    | :19                                      |
| 2                                  | (Pa)                 | <b>_</b> (\$)   | -~               | 标题: 12         | 212签订申请                               | 104                                      |
| 我已办的                               | 修改密码                 | 采购立项            | 报修申请             | 所属系统           | : 采购管理                                |                                          |
|                                    |                      | 甲请变更            |                  | 发起人:           | 管理员                                   | · · · ·                                  |
| 个人中                                | 中心                   |                 |                  | 发起时间           | 1: 2024-08-21 17:34                   | :48                                      |
|                                    |                      |                 |                  | 标题: 22         | 2                                     | A A A                                    |
| $\bigcirc$                         | Ed                   | 2               |                  | 所属系统           | : 费控管理                                | >                                        |
| 我待办的                               | 我的草稿                 | 我已办的            | 我发起的             | 发起人:           | test01                                |                                          |
|                                    |                      |                 |                  | 友起时间           | 1: 2024-08-20 21:00                   | -32                                      |

### • 修改密码

修改密码时将同步修改融合门户登录密码, 若忘记旧密码请选择手机号+验证码或邮

| 箱+验证码  | 的方式进         | 行密码    | 運置. |
|--------|--------------|--------|-----|
| <      | 修改密码         | (      | Θ   |
|        | 0            |        |     |
|        | 测试02 ltest02 |        |     |
| *旧密码:  | 请输入          |        |     |
| *新密码:  | 请输入          |        |     |
| *确认密码: | 请输入          |        |     |
| 显示密码   | 3            | 忘记旧密码? |     |
|        | 保存           |        |     |

| <      | 忘记密码手机…  | ••• 0 |
|--------|----------|-------|
| *设置密码  | 请输入密码    |       |
| *确认密码  | 请再次输入密码  |       |
| *手机号   | 请输入手机号   |       |
| *短信验证码 | 请输入短信验证码 | 发送验证码 |

## • 常见问题

#### ● 添加快捷方式至手机桌面

点击右上角的"…"按钮 (通常是一个包含三个点的图标),在弹出的菜单中,点击 "添加到桌面"的选项,请求创建时请点击"允许"。

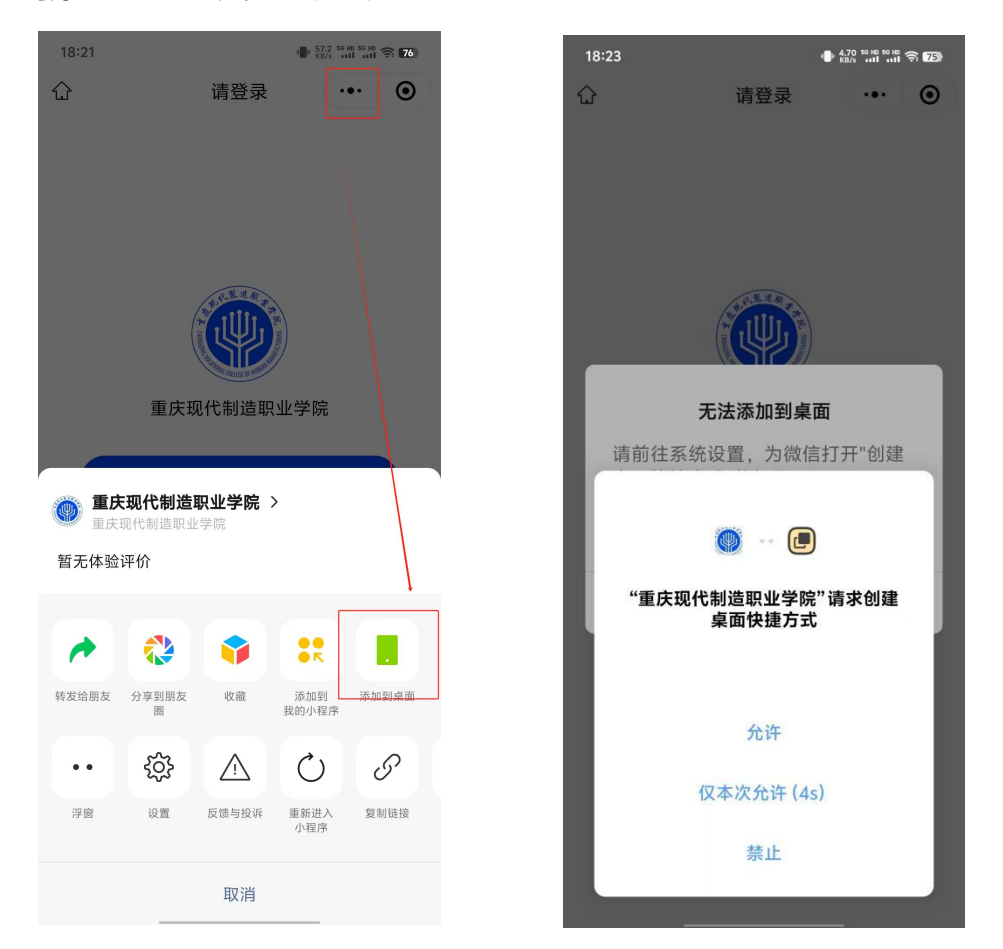

如遇无法添加至桌面时,请前往系统设置,为微信打开"创建桌面快捷方式"的权限。

| 无法添注                  | 加到桌面            |  |  |  |  |
|-----------------------|-----------------|--|--|--|--|
| 请前往系统设置,<br>桌面快捷方式"的标 | 为微信打开"创建<br>权限。 |  |  |  |  |
| 了解详情                  |                 |  |  |  |  |
|                       |                 |  |  |  |  |

r.

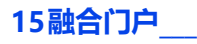

#### ●清除小程序缓存

更换工号/学号需要重新绑定,如遇无法绑定等问题时,需要处理可能存在的微信缓 存问题。

•清理微信缓存:设置→通用→微信存储空间→清理缓存

微信已用空间 2.6 GB 适手机 1% 存储空间 缓存 914.7 MB 缓存是使用微信过程中产生的临时数据,清理缓存不 会影响微信的正常使用。

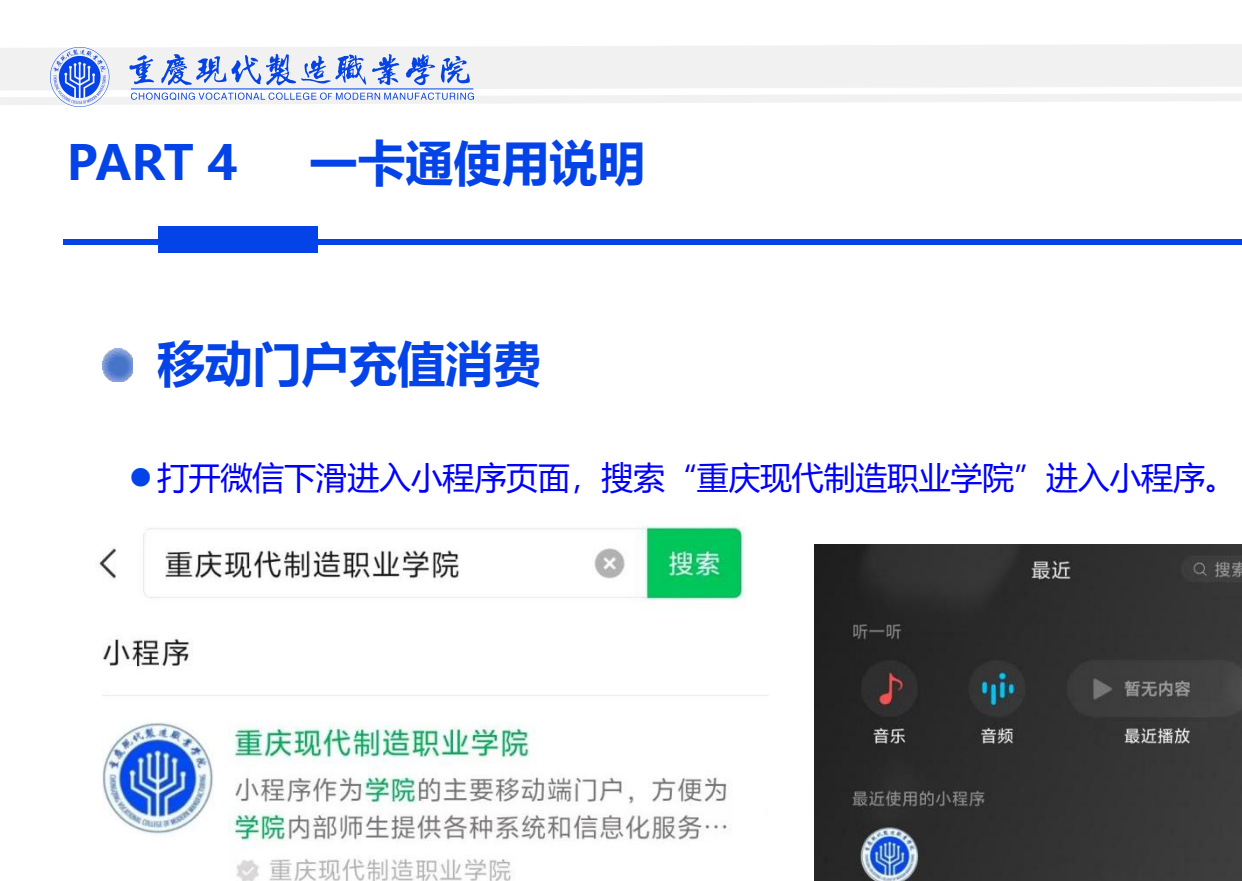

●在移动门户首页点击【电子码】即可完成消费等二维码使用场景。

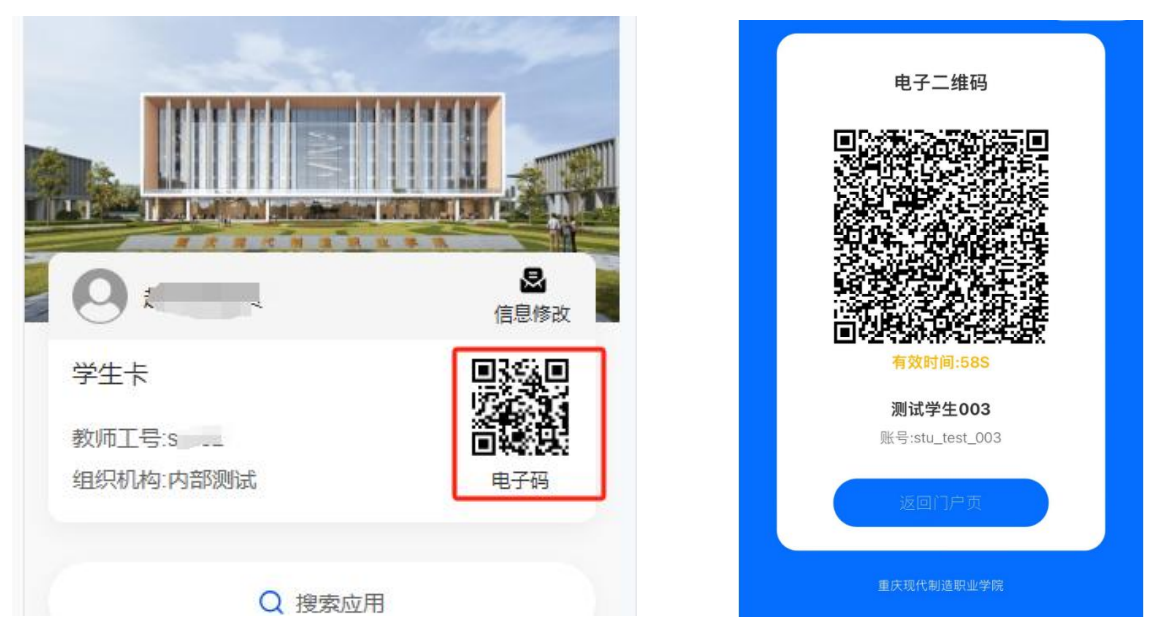

重庆制…

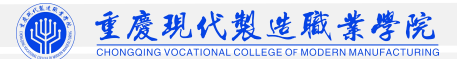

::!! 🕆 🖅

••• •

-6

-5.9

-5

-10

ெ

-10

+0

#### ● 在【校园生活】模块,点击校园卡充值,进行充值与查看交易记录操作。

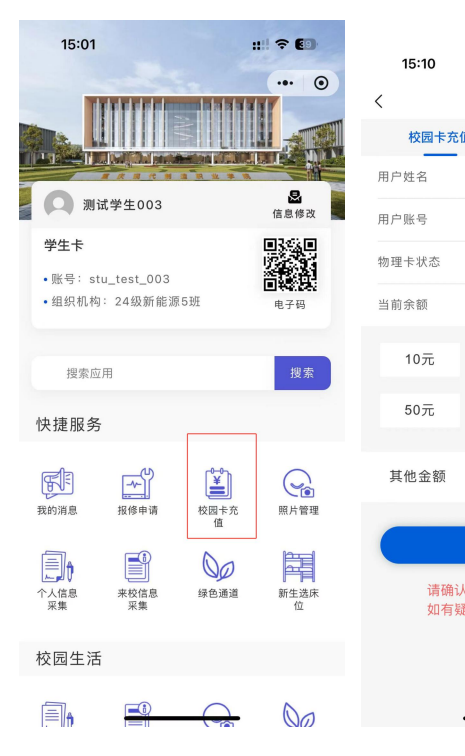

|           |                              |               | 15:09                |       | :II 🗟 |
|-----------|------------------------------|---------------|----------------------|-------|-------|
|           | 拉同卡方体                        |               | <                    | 校园卡充值 |       |
| 首         | 仪四下尤诅                        | 交易记录          | 校园卡充值                | 4     | 交易记录  |
| 测<br>st   | l试学生003<br>tu_test_003       | A 30 Ko A     | <b>消费</b><br>本次余额:¥3 | .1    |       |
| I         | 常 3 1                        |               | <b>消费</b><br>本次余额:¥9 | .1    |       |
|           | 20元                          | 30元           | <b>消费</b><br>本次余额:¥1 | 5     |       |
|           | 100元                         | 200元          | <b>消费</b><br>本次余额:¥2 | 0     |       |
|           |                              |               | <b>消费</b><br>本次余额:¥3 | 0     |       |
| 、"月<br>红何 | 備以允祖<br>目户账号"正确評<br>」,请咨询"财务 | 再充值!<br>5资产处" | <b>消费</b><br>本次余额:¥4 | 0     |       |
| (         | 023-87168306                 |               | <b>充值</b><br>本次余额:¥5 | 0     |       |
|           |                              |               |                      |       |       |

## 公众号充值消费

#### ●微信搜索公众号:重庆现代制造职业学院,进入公众号选择服务指南—校园一卡通

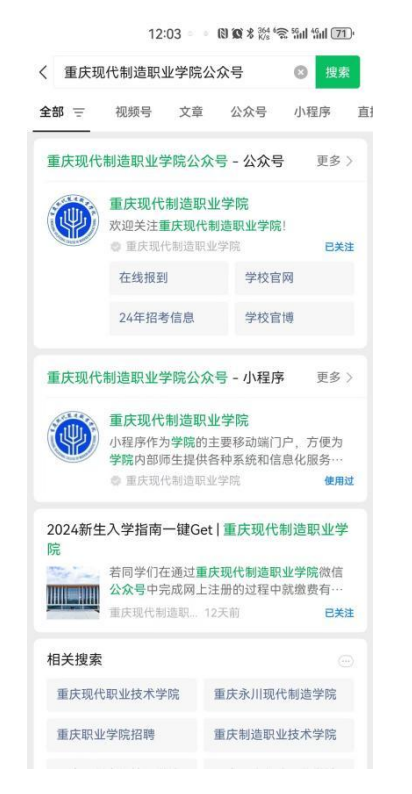

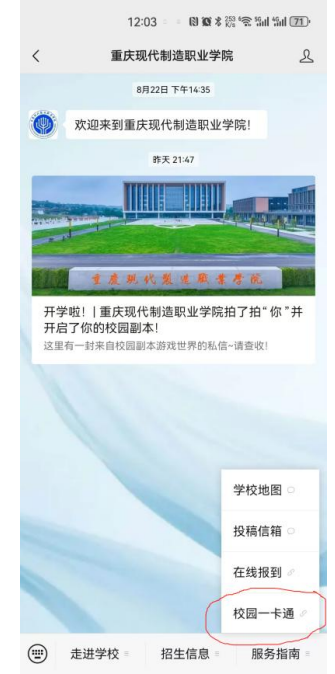

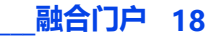

#### ● 点击绑定校园卡, 输入姓名与工号进行绑定

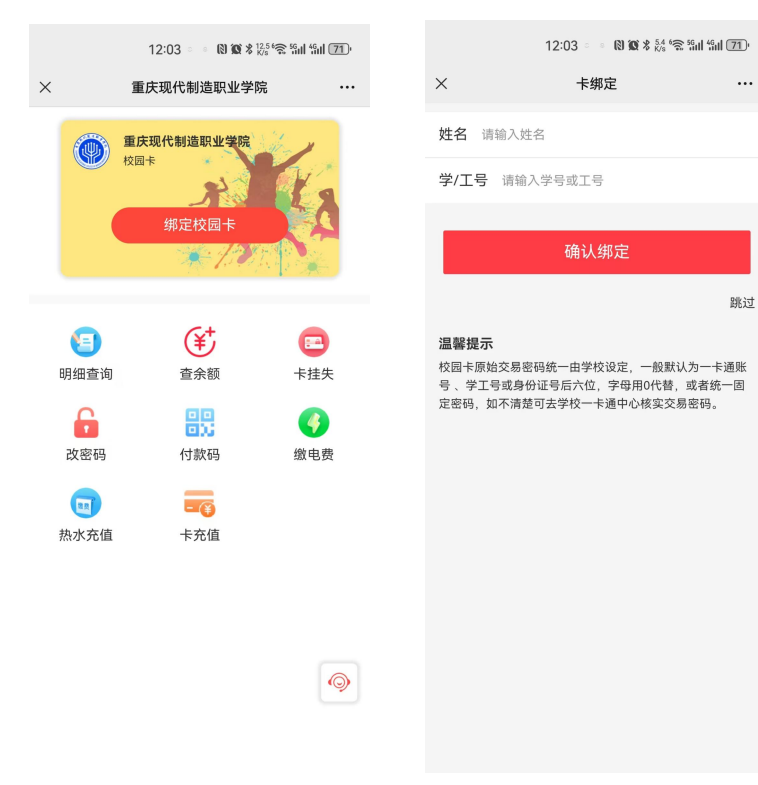

●绑定后选择卡充值进行校园卡充值,输入充值金额,选择支付方式,完成支付后可到

#### 主界面选择查余额查看充值是否到账

|                                        | 12:03 - 🛯 🕲 🕸 🖇 🖧                                                                                                    | °⊋ 59al 49al (71)               |                              | 12:03 - 🔹 🚯 🐼 🕏 🖓 | Ŝ îi∥ îi∥ <b>(71</b> ) |
|----------------------------------------|----------------------------------------------------------------------------------------------------|---------------------------------|------------------------------|-------------------|------------------------|
| × 1                                    | 庆现代制造职业学院                                                                                                    |                                 | ×                            | 卡充值               |                        |
| <b>重庆</b><br>校园<br>姓名: **2<br>学/工号: 11 | 現代制造职业学院<br>末 を汚<br>12                                                                                                    | 1444 2 6                        | 余颜<br><b>0元</b><br>10元<br>其他 | 20 <del>元</del>   | 30元                    |
| (三)<br>明细查询 成密码                        | 查余额         ①         ①         ①         ①         ①         ①         ①         ①         ①         ①         ①         ①         ①         ①         ①         ①         ①         ①         ①         ①         ①         ①         ①         ①         ①         ①         ①         ①         ①         ②         ①         ①         ②         ①         ①         ①         ②         ②         ②         ③         ③         ③         ③         ③         ③         ③         ③         ③         ③         ③         ③         ③         ③         ③         ③        < | E<br>F<br>挂<br>失<br>缴<br>电<br>费 |                              | 充值30元             |                        |
| <b>」</b><br>热水充值                       | 卡充值                                                                                                    |                                 |                              |                   |                        |
|                                        |                                                                                                    | 9                               |                              |                   |                        |

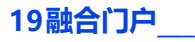